## Zakładanie skrzynki do e-doręczeń Adres Doręczeń Elektronicznych (ADE) przez komorników sądowych.

Pod adresem <u>https://edoreczenia.gov.pl/</u> dostępna jest możliwość założenia skrzynki dla komornika sądowego.

Po zalogowaniu się do serwisu (logowanie węzłem krajowym – np. profil zaufany, mobywatel, eDowód)

pojawi się następujący ekran:

| <mark>z osobiste</mark><br>z założyć ta | Jak działają e-Doręczenia?                                                                                                    |            |
|-----------------------------------------|----------------------------------------------------------------------------------------------------|------------|
| Złóż wnio:                              | Bezpiecznie wysyłaj i odbieraj korespondencję ze swoich skrzynek.<br>Co to są e-Doręczenia? 🕜                                                 |            |
|                                         | e-Doręczenia to elektroniczny odpowiednik <b>listu poleconego.</b>                                                                            |            |
| e<br>Sadowy p                           | Gdy otwierasz wiadomość pierwszy raz, urząd otrzymuje <b>potwierdzenie</b> doręczenia.                                                        | ynki swo   |
| mysław k<br>Komorni                     | Jeśli nie otworzysz nowej wiadomości, to po <b>14 dniach</b> zostaje <b>uznana</b><br>za doręczoną. Wtedy urząd też dostaje potwierdzenie.    | iki dla fi |
| ejdź do sk                              | W skrzynce do e-Doręczeń możesz <b>wysyłać i odbierać korespondencję</b><br>od urzędów w Polsce. W przyszłości usługa zastąpi skrzynkę ePUAP. | piznes.g   |
| ione Tol                                | Anuluj Złóż wniosek                                                                                                    |            |
|                                         |                                                                                                    |            |

Po kliknięciu klawisza "złóż wniosek" przeniesie nas na stronę wyboru

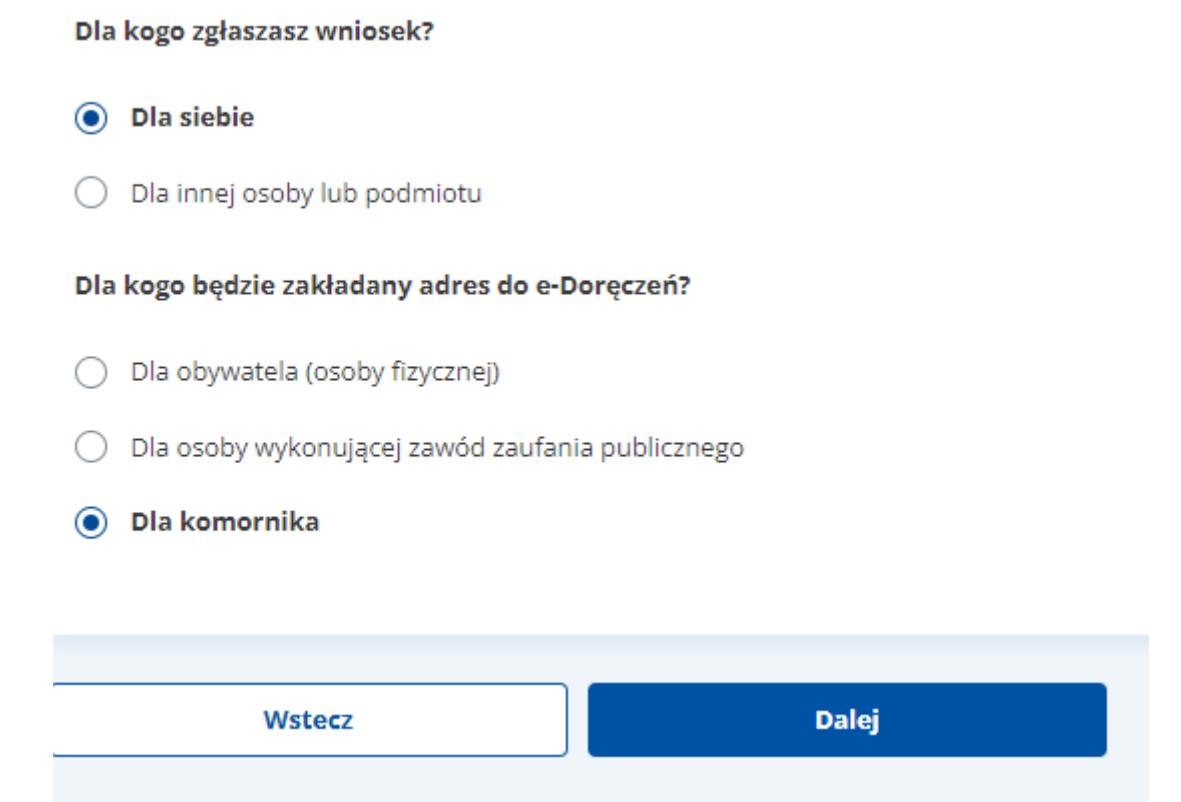

Wybieramy opcję "Dla siebie" i Dla kogo będzie zakładany adres do e-Doręczeń?

Wybieramy opcję "dla komornika"

Podajemy dane komornika

- Imię, nazwisko, PESEL (wypełnia system)
- REGON,
- Pełną nazwę kancelarii

Uwaga! . (kropka) jest znakiem niedozwolonym. W przypadku sądów "dla m. st. Warszawy" należy kropkę zmienić na spację lub skrótów "w Ostrowcu Św." Należy użyć pełnej nazwy sądu tj. "w Ostrowcu Świętokrzyskim"

- adres email kancelarii przykładowo

miasto@komornik.pl

miasto.nazwisko@komornik.pl

| Twoje dane                                                                                |                                                                                    |
|-------------------------------------------------------------------------------------------|------------------------------------------------------------------------------------|
| Imię                                                                                      | Nazwisko                                                                           |
|                                                                                           | Kullala                                                                            |
| Numer PESEL                                                                               | Numer REGON *                                                                      |
| 7:                                                                                        | 9 <del>5555550</del> ×                                                             |
|                                                                                           |                                                                                    |
| Tytuł komornika *                                                                         |                                                                                    |
| Tytuł komornika *<br>Komornik Sądowy przy Sądzie                                          | e Rejonowym w Miasto Imię Nazwisko Kancelaria Komorr 🗡                             |
| Tytuł komornika *<br>Komornik Sądowy przy Sądzie<br>Adres e-mail                          | e Rejonowym w Miasto Imię Nazwisko Kancelaria Komorr 🗡                             |
| Tytuł komornika *<br>Komornik Sądowy przy Sądzie<br><b>Adres e-mail</b><br>Adres e-mail * | e Rejonowym w Miasto Imię Nazwisko Kancelaria Komorr 🗡<br>Potwierdź adres e-mail * |

Następnie wypełniamy dane adresu fizycznego (należy wypełnić nazwę i wybrać pozycję z listy podpowiadanej przez kreatora rejestracji)

## Siedziba komornika \*

Państwo \*

| POLSKA                   |                      |
|--------------------------|----------------------|
| Województwo *            |                      |
| Personante               |                      |
| Powiat *                 |                      |
|                          |                      |
| Gmina *                  |                      |
| (miasto)                 |                      |
| Miejscowość *            |                      |
|                          |                      |
| Kod pocztowy *           |                      |
| 3                        |                      |
| Ulica *                  |                      |
| ul. Maanalasingo         |                      |
| Miejscowość nie ma ulicy |                      |
| Numer domu *             | Numer lokalu         |
| 1                        |                      |
|                          | 🗹 Brak numeru lokalu |

| Adres do korespondencji *       |  |  |
|---------------------------------|--|--|
| Taki sam jak siedziba komornika |  |  |
| O Inny adres                    |  |  |
| 🔿 Skrytka pocztowa              |  |  |

Wskazujemy dane administratora skrzynki

<u>Uwaga! Jeżeli nie wskazujemy innego administratora pole pozostawiamy nie zaznaczone (można dodać więcej niż jednego) Nie można dodać administratora z takim samym adresem e-mail jak zakładanej przypisany do skrzynki ADE – spowoduje to odrzucenie wniosku.</u>

| Dan          | ie administra                        | tora                 |                           |                  |
|--------------|--------------------------------------|----------------------|---------------------------|------------------|
| Opró<br>admi | ocz właściciela skrz<br>inistratora. | zynką może zarządzać | inna osoba – możesz ją tu | wskazać jako     |
| <u> </u>     | Oodaj siebie <mark>j</mark> ako a    | administratora       |                           |                  |
| Adm          | ninistratorzy                        |                      |                           |                  |
| lmi          | ię i nazwisko                        | Adres e-mail:        | PESEL / ID EU             |                  |
| P            |                                      | @komornik<br>pl      | r. 7. <b></b>             | Edytuj<br>Anuluj |
| + Do         | daj kolejnego adm                    | ninistratora         |                           |                  |

Po przejściu do kolejnego kroku pojawi się podsumowanie danych do weryfikacji i możliwość podpisu wniosku o założenie skrzynki do edoręczeń. Podpisać można podpisem zaufanym, osobistym eDO, lub kwalifikowanym

 Kod źródłowy dokumentu.xml (użytkownik zaawansowany)

 i
 Uwaga! Jeśli widzisz błędy na podglądzie dokumentu, wróć do edycji.

 WRÓĆ DO USŁUGI
 PODPISZ I WYŚLIJ

Po wysłaniu pojawi się komunikat

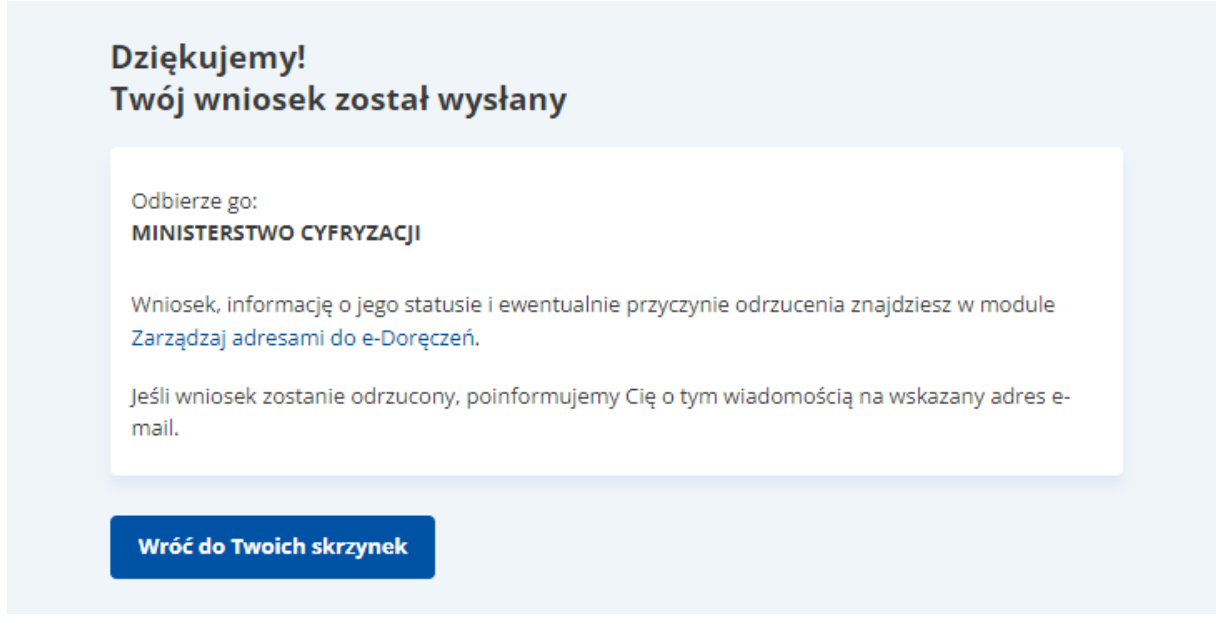

W menu twoje skrzynki status wniosku można sprawdzić w sekcji

| \$             | Zarządzaj adresami do e-Doręczeń |                 |                         |   |
|----------------|----------------------------------|-----------------|-------------------------|---|
| Rodzaj wniosku | Adres do e-Doręczeń              | Data złożenia 🖌 | Status                  |   |
| Rejestracja    |                                  | 09.01.2024      | • W trakcie weryfikacji | > |

Po utworzeniu skrzynki w sekcji twoje Skrzynki na stronie edoreczenia.gov.pl pojawi się skrzynka służbowa którą należy aktywować

| Służbowe                  |       |
|---------------------------|-------|
| K K Comornik              | ₹     |
| Aktywuj skrzynkę          |       |
| Udostennione Tohie (osobi | iste) |

Pojawi się okno aktywacji w której podany zostanie adres elektroniczny i należy podać adres email kancelarii wskazany we wniosku o założenie skrzynki elektronicznej i zaznaczyć wymagane pole

| Aktywuj skrzynkę                                                                                                    |                                                                                       |
|----------------------------------------------------------------------------------------------------|---------------------------------------------------------------------------------------|
| Skrzynka jest nieaktywna. Aby odbier                                                                                                    | ać i wysyłać wiadomości, aktywuj ją.                                                  |
| Adres skrzynki: AE:PL                                                                                                    | 5                                                                                     |
| Właściciel skrzynki: PR                                                                                                    |                                                                                       |
| Wpisz adres e-mail do powiadomień o p                                                                                                    | orzychodzących wiadomościach.                                                         |
| Adres e-mail                                                                                                    |                                                                                       |
| le <b>en and</b> @komornik.pl                                                                                                    | le <b>n and</b> @komornik.pl                                                          |
| Regulamin świadczenia usług przez Operatoro<br>Regulamin świadczenia usług przez Operatoro<br>* Rozumiem, że na aktywną skrzynkę bęc<br>od urzędów, które mają adresy e-Doręczo | a Wyznaczonego<br>dę dostawać korespondencję elektroniczną<br>eń. Dowiedz się więcej. |
| Anuluj Aktywuj skrz                                                                                                    | ynkę                                                                                  |

Po aktywacji pojawi się komunikat, że skrzynka została aktywowana

Widok skrzynki e-doręczeń

| Twoje skrzynki     Komornik  P Komornik  Adres do e-Doręczeń: AE:PL |           |                   |                  |
|---------------------------------------------------------------------|-----------|-------------------|------------------|
| Napisz wiadomość                                                    |           |                   | Wyszukaj         |
| ප් Odebrane                                                         | Nadawca   | Temat             | Data doręczenia  |
| 🕹 Wysłane                                                           | Brak      |                   |                  |
| 🖉 Robocze                                                           | wadomosci |                   |                  |
| 🗊 Usunięte                                                          |           | Liczba wiadomości | na stronie: 20 💌 |
| i Wątki                                                             |           |                   |                  |
| ⊙ Usługi dodatkowe 🖉                                                |           |                   |                  |
| 윶 Uprawnienia                                                       |           |                   |                  |
| Ø Ustawienia skrzynki                                               |           |                   |                  |

Zakładanie skrzynki do e-doręczeń zostało zakończone.

## Adres Doręczeń Elektronicznych to: AE:PL-XXXXX-XXXXX-XXXXX-XXXXX-XX

X w wygenerowanym ADE to unikalna kombinacja cyfr i liter

Po zakończeniu zakładania skrzynki do edoręczeń należy przejść do etapu zawarcia umowy z

Pocztą Polską.

 Po aktywacji skrzynki z adresów e-mail poczty polskiej – rejon sprzedaży np.

edoreczenia.rsrzeszow@poczta-polska.pl edoreczenia.rswarszawamiasto@poczta-polska.pl

zostanie wysłany do kancelarii formularz niezbędny do zawarcia umowy na usług PUH/PURDE świadczone przez Pocztę Polską. OSWIADCZENIE\_PODMIOTU\_PUBLICZNEGO\_DANE\_DO\_FAKTURY.pdf

## !!!!Formularz należy wypełnić elektronicznie i podpisać kwalifikowanym podpisem elektronicznym!!!!

Podpisany elektronicznie formularz odsyłamy na adres wskazany w wiadomości.

Po zakończeniu tego etapu możliwe będzie przejście do kolejnego etapu co zostanie udostępnione w kolejnej instrukcji.